Version 1.2, Nov 2021

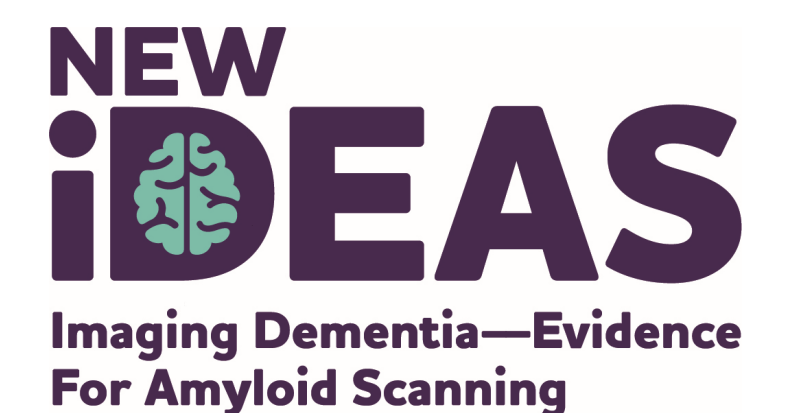

# Guidance on Advarra Submissions for Referring Dementia Physicians and Practice Staff

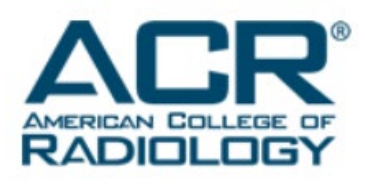

alzheimer's R association

800.272.3900 | alz.org\*

### **Module Overview**

- Advarra Helpful Tips and Overview: Slides 3-4
- Create an Advarra Account: Slide 5
- Initial Submission to Advarra: Slides 6-10
- Translation of an Informed Consent Form (ICF): Slides 11-12
- Responding to Questions from Advarra: Slides 13-15
- Modification Submission: Slide 16
- Continuing Review Submission: Slides 17-18
- Submitting a Protocol Deviation: Slide 19

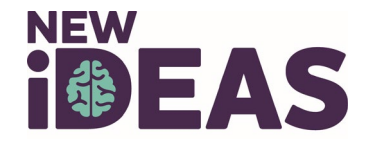

### Helpful Tips for Submitting to Advarra

#### Section "Informed Consent Documents"

#### Tip #1:

- If the only changes to the ICF are the first page address for site and the compensation section, you do not need to submit to Advarra. They will update this information automatically when you receive approval.
- Make sure that the address, phone number, and compensation language of the Consent matches what it put in the Advarra Form.

#### Tip #2:

- Make sure question #3 compensation language matches the language in your sitespecific protocol.
- Please note this is for consents that the site has added their site-specific language.
   If your site does not add language, please indicate "n/a".

#### Tip #3:

• Make sure if you choose to have the ICF translated, that you go back to section "Investigational/Research Location(s) and Subject Recruitment" question #4 and indicate that non-English speakers will be enrolled.

#### Section "Investigational/Research Location(s) and Subject Recruitment"

#### Tip #4:

• Please ensure that you <u>do NOT</u> provide the PET scan location.

• This is considered a part of standard of care and not research

#### Section "Investigator Experience and Qualifications" and "Documentation Attachment Summary"

#### Tip #5:

• Please ensure that the PI has GCP and Human Protection Trainings from an accredited program (i.e. CITI).

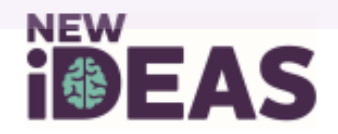

### **Advarra Overview**

- Referring physician sites must use Advarra IRB as the IRB of record overseeing their research activity.
- Costs of review are covered by the study
  - i.e. ACR is invoiced directly by Advarra
- If you have a local IRB, an agreement will have to be put in place between the site and Advarra.
  - For more information visit: <u>https://www.ideas-study.org/Getting-Started/Institutional-Review-Board</u>

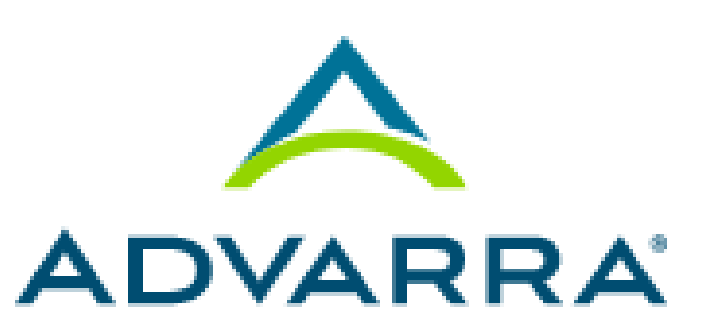

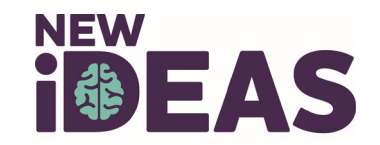

### **Create an Advarra Account**

Visit link <u>www.cirbi.net</u> and click "Sign Up" or enter an email address to use an existing

account.

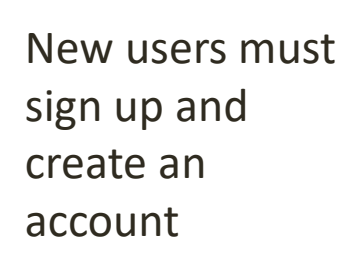

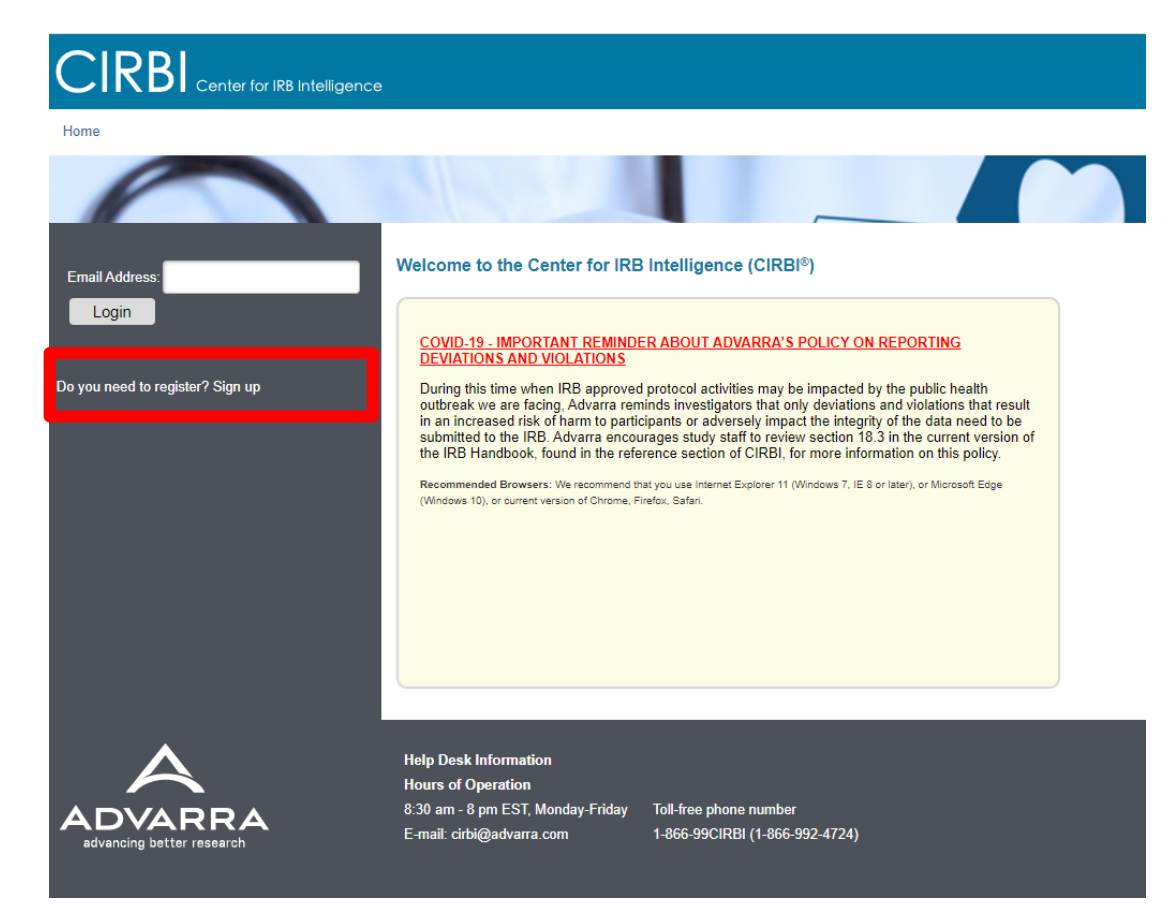

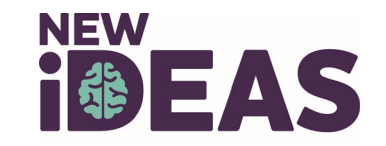

### **Initial Submission to Advarra**

### On your Dashboard, select "Investigator Application."

|                                                                                           | telligence                                                                                                    |
|-------------------------------------------------------------------------------------------|----------------------------------------------------------------------------------------------------|
| Dashboard                                                                                 | Reference Materials                                                                                                    |
| Page for Grace Dillon                                                                     |                                                                                                    |
| Initial Review Submission<br>Forms<br>Investigator Application                            | Click on the study below to access Submission Forms or IRB Approval Documentation for a specific study. You may also click on the tabs below to view the statu<br>If you need to submit for a new study (for initial IRB approval), then please click the appropriate link on the left |
| Protocol Application                                                                      | My Studies Items Pending Your Action Items Pending IRB Review Protocol Dashboard / Metrics Archived Studies Generic Mate                                                                                                    |
| Special/Consult Review<br>Advisory Review<br>Generic Materials<br>Humanitarian Use Device | Filter by ID       Enter text to search for       Q       + Add Filter       × Clear All                                                                                                    |
|                                                                                           | No data to display.                                                                                                    |
|                                                                                           | page 1 no results                                                                                                    |
| •                                                                                         | Haln Desk Information                                                                                                    |
|                                                                                           | Hours of Operation<br>8:30 am - 8 pm EST, Monday-Friday Toll-free phone number                                                                                                    |

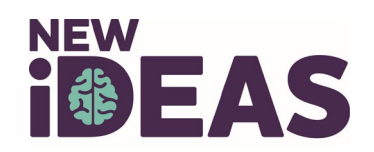

## Initial Submission (cont.)

- The application will open to an online form.
- In the "Investigator Lead In Page" section:
  - Select option #1: "I am a clinical research site that is joining a multi-site study for which Advarra IRB will act as the central IRB. The Sponsor or CRO has or will submit the Protocol."
- Select "Continue" on bottom right-hand corner to populate the correct form.

| Investigator Lead-<br>In Page       Lead In / Confirmation Page         Start of Investigator<br>Application       Lead In / Confirmation Page         Investigational/Research<br>Location(s) and<br>Subject Recruitment       To confirm you have accessed the correct form, please select one:<br>I am a clinical research site that is joining a multi-site study for which Advarra IRB will act as the central IRB. The<br>Sponsor or CRO has or will submit the protocol.         Regulatory       I am a clinical research site, institution, academic medical center, hospital, government agency, non-profit organization, or<br>contractor/CRO that is submitting a single investigator study.                                            |                        |
|----------------------------------------------------------------------------------------------------|------------------------|
| Start of Investigator<br>Application       Lead In / Confirmation Page         Investigational/Research<br>Location(s) and<br>Subject Recruitment       To confirm you have accessed the correct form, please select one:<br>                                                                                                    |                        |
| Start of Investigator         Application         Investigational/Research         Location(s) and         Subject Recruitment         Regulatory             Image: Regulatory             Image: Regulatory             Image: Regulatory             Start of Investigator             Image: Regulatory             Start of Investigator             Image: Regulatory             Image: Regulatory             Image: Regulatory             Image: Regulatory             Image: Regulatory             Image: Regulatory             Image: Regulatory             Image: Regulatory             Image: Regulatory             Image: Regulatory             Image: Regulatory             Image: Regulatory             Image: Regulatory |                        |
| Investigational/Research       • To confirm you have accessed the correct form, please select one:         Location(s) and       • I am a clinical research site that is joining a multi-site study for which Advarra IRB will act as the central IRB. The         Subject Recruitment       • I am a clinical research site, institution, academic medical center, hospital, government agency, non-profit organization, or contractor/CRO that is submitting a single investigator study.                                                                                                    |                        |
| Regulatory I am a clinical research site, institution, academic medical center, hospital, government agency, non-profit organization, or contractor/CRO that is submitting a single investigator study.                                                                                                    |                        |
| Inspection I am a pharmaceutical Sponsor or CRO who will be conducting a multi-site study for which Advarra IRB will act as the Central IRB. I am submitting the protocol on behalf of all sites.                                                                                                    |                        |
| Conflict of Interest<br>(Advarra)                                                                                                    | F39DDE29<br>on Lead In |
| Informed Consent<br>Document Start of Investigator Application                                                                                                    |                        |
| Request for HIPAA     1       * Please click 'Select' to choose your Investigator                                                                                                    |                        |
| Message to End<br>User       Note: If you <u>do not</u> see the Investigator listed, then you will need to create an account/register the person. To create an account/register the PI, you will need to exit out of the application, logoff, and go to the CIRBI home page and click on the Sign Up link                                                                                                    |                        |
| Investigator     2     * Full Protocol Title:<br>New IDEAS: Imaging Dementia—Evidence for Amyloid Scanning Study<br>A Study to Improve Precision in Amyloid PET Coverage and Patient Care                                                                                                    |                        |
| Site and Local<br>Context Information * Protocol Number: Pro00046342                                                                                                    |                        |
| ic view/2088EF<br>Name: Start of Investigator App                                                                                                    | EF7DC00<br>Application |
| Process, Data<br>Privacy and<br>Confidentiality                                                                                                    |                        |
| Documentation<br>Attachment<br>Summary Y Do you want to submit sub-investigator/co-investigator information for IRB review (note: this is not an IRB Yes No                                                                                                    |                        |

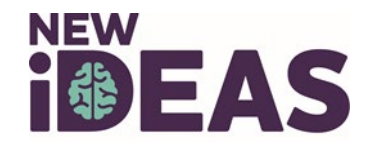

### **Initial Submission (cont.)**

| Document                                              | Start of Investigator Application |                                                                                                    |                 |
|-------------------------------------------------------|-----------------------------------|----------------------------------------------------------------------------------------------------|-----------------|
| Request for HIPAA<br>Waiver<br>Message to End<br>User | 1                                 | * Please click 'Select' to choose your Investigator:<br>Note: If you <u>do not</u> see the Investigator listed, then you will need to create an account/register the person. To create an<br>account/register the PI, you will need to exit out of the application, logoff, and go to the CIRBI home page and click on the Sign<br>Up link |                 |
| Investigator<br>Experience and<br>Qualifications      | 2                                 | * Full Protocol Title:<br>New IDEAS: Imaging Dementia—Evidence for Amyloid Scanning Study<br>A Study to Improve Precision in Amyloid PET Coverage and Patient Care                                                                                                    |                 |
| Site and Local<br>Context Information                 |                                   | * Protocol Number: Pro00046342                                                                                                    |                 |
| Informed Consent                                      |                                   |                                                                                                    | I<br>Name: Star |

- In the "Start of Investigator Application" section:
  - Question #1: "Please Select to choose your investigator"
    - A pop-up window will open, where the PI will need to be selected from a dropdown menu.
      - The PI must have a CIRBI account to show up in the drop-down selection
        - Please refer to slide 5 on how to create an account

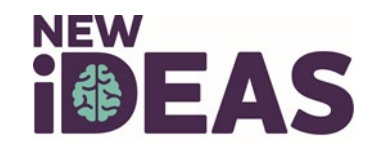

### Navigating the CIRBI Form

- On the bottom right-hand corner of the form there will be options to:
- **Continue** saves the form and moves you forward to the next slide.
  - Note: if all the red asterisked (\*) questions are not answered, you will not be able to move forward.
- Save allows you to save the page in any stage and either exit application or navigate through the form.
- Exit takes you out of the form without saving any changes

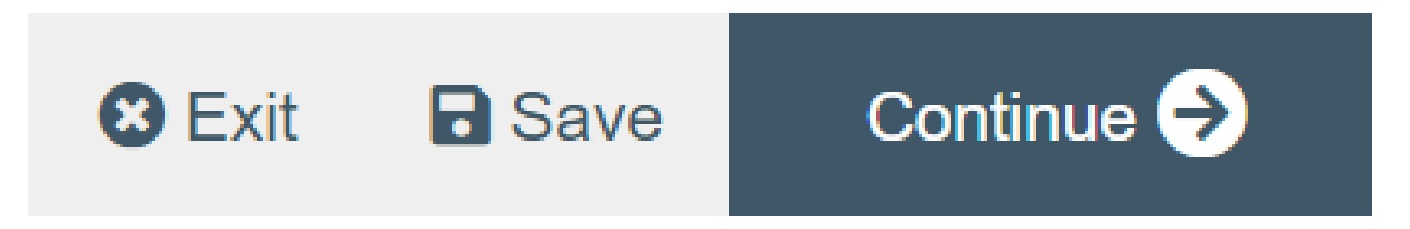

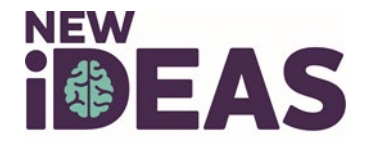

### **Important Application Information**

- Protocol Number for New IDEAS: Pro00046342
- Translation Services:
  - Select "Yes" to question #6 on Tab "Informed Consent Document."
    - Ensure that in section "Investigator/Research Location(s) and Subject Recruitment" that question #4 have "non-English Speakers" checked off.

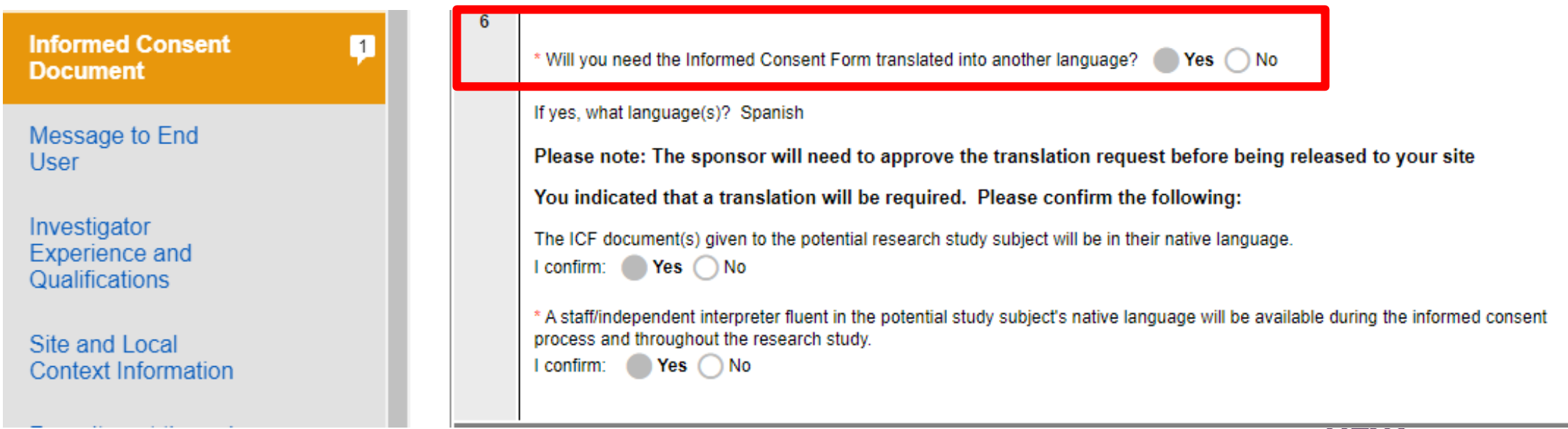

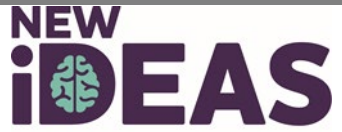

### **Translation Request**

| Current State                 |
|-------------------------------|
| Approved                      |
| View Investigator Application |
| Printer Version               |
| View Differences              |
| My Activities                 |
| Contact IRB                   |
| Edit Site Contacts            |
| Submission Forms              |
| Modification                  |
| Continuing Review/Termination |
| SAE/UADE Report               |
| Deviation/Violation Report    |
| Audit Report                  |
| UAP Report                    |
| Non-Compliance Report         |
| DMC Report                    |
| IND Safety Report             |
| (Approved)                    |

- After receiving Initial Approval, you will need to submit a Modification Form on CIRBI for IRB Translation of the ICF.
- Log into CIRBI (www.cirbi.net).
- Select the New IDEAS Submission protocol on your Dashboard.
- On the left side toolbar under Submission Forms, select "Modification."

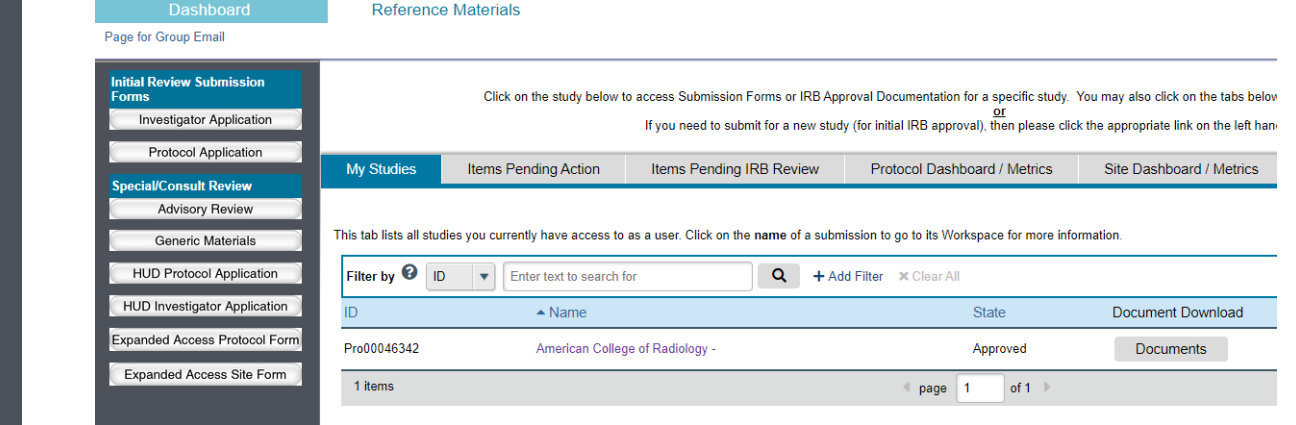

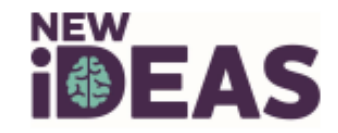

## **Translation Request (Cont.)**

- Select the Modification Submission Form:
  - Question #1:
    - Select "Translation of Document(s)"
  - The language that the ICF needs to be translated into is **Spanish**.

| Modification<br>Submission Form | Reading:                                                                                                    |
|---------------------------------|----------------------------------------------------------------------------------------------------|
|                                 | Create Modification Submission                                                                                                    |
| Modification<br>Information     | This is the <b>1st</b> page of the online Modification Form. Please click 'Continue' to go to the next page.                                                                                                    |
| ICF Translation<br>Request      |                                                                                                    |
| End of Application              | Modification Information                                                                                                    |
|                                 | * What type of Modification are you submitting?         Consent Document(s)         Translation of Document(s)         Investigational/Research Location Information         Change of Principal Investigator         Recruitment/Subject Facing Material         Appeal to IRB Restrictions         Disclosure of Conflict of Interest         Request for HIPAA Waiver         Change to Sub-Investigator(s)/Co-Investigator(s)         eConsent |

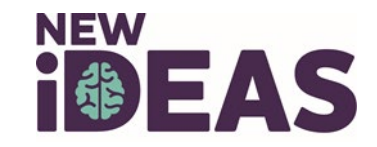

### **Responding to Questions**

- You will receive an automated email from Advarra requesting you respond to inquiries.
  - Do not respond directly to the automated email
- Click the link and log into CIRBI to respond to questions

|               |                             | Our IRB has Requested Clarifications to your Site Submission                                                                                                    |
|---------------|-----------------------------|----------------------------------------------------------------------------------------------------|
| Link to CIRBI | CIRBI Link:                 |                                                                                                    |
|               | Investigator &<br>Protocol: | - American College of Radiology -                                                                                                    |
|               | Protocol Title:             | New IDEAS: Imaging Dementia—Evidence for Amyloid Scanning Study<br>A Study to Improve Precision in Amyloid PET Coverage and Patient Care                                                                                                    |
|               | From:                       | Advarra IRB                                                                                                    |
|               |                             | CIRBI Instructions:                                                                                                    |
|               |                             | Please click on the CIRBI link above and log into CIRBI to respond to the questions.                                                                                                    |
|               |                             | You will then see the clarifications that require a response. Links will be provided that will take you into the submission form where you will provide the response. Once in the submission form, click on the "Click here to respond" indicator to provide a response.                                                                      |
|               |                             | There will also be a yellow box in the upper left hand corner of your screen which indicates how many clarifications require your response in order to move forward with the processing of your submission. The yellow box will also contain links to the page of the submission form that contains a clarification that requires a response. |
|               |                             | After you answer all clarifications, save and exit the form. Then make sure to click 'Submit Clarifications' on the left hand side of the screen under "My Activities"                                                                                                    |
|               |                             | No further processing of this protocol will take place until your response is received.                                                                                                    |
|               |                             | Kind Regards,                                                                                                    |

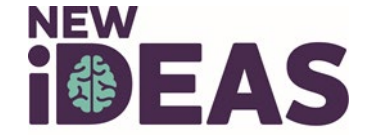

### **Responding to Questions (Cont.)**

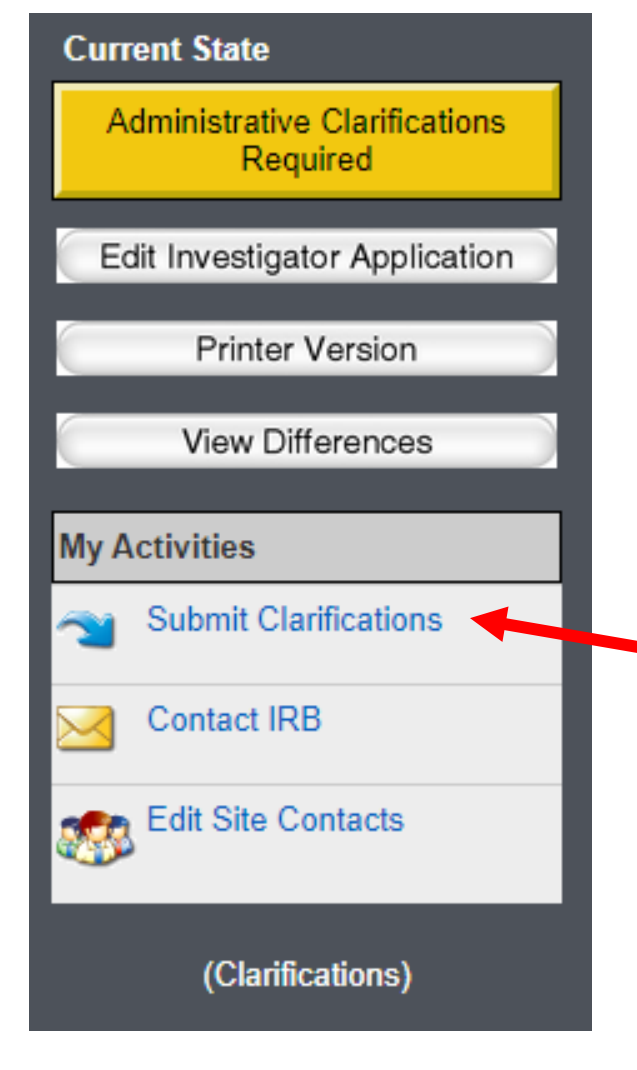

- Once you are in CIRBI, respond to each inquiry.
- After responding to each inquiry, you <u>must</u> submit the clarifications.
  - To Submit:
    - Select "submit clarification" on left hand toolbar and confirm that you wish to submit.

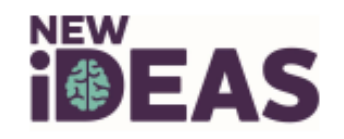

### **Communicating with Advarra IRB**

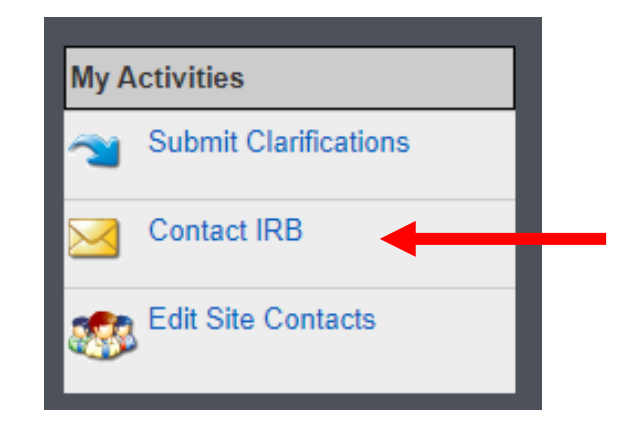

| Instructions:                                                          |                                                                                                    |            |
|------------------------------------------------------------------------|----------------------------------------------------------------------------------------------------|------------|
| <ul> <li>Use this form to ser</li> <li>An entry will be add</li> </ul> | nd an e-mail to your IRB Coordinator.<br>Jed to the history log.                                    |            |
| * Message - enter the text                                             | message to send to the IRB staff:                                                                   |            |
|                                                                        |                                                                                                    |            |
|                                                                        |                                                                                                    |            |
|                                                                        |                                                                                                    |            |
|                                                                        |                                                                                                    |            |
|                                                                        |                                                                                                    | ,          |
| Attach Documents - click                                               | 'Add' to upload a document(s). The document will appear as a link in the his                        | story log: |
| + Add                                                                  |                                                                                                    |            |
| Name                                                                   | Created Date                                                                                        |            |
| There are no items to disp                                             | play                                                                                                |            |
| Would you like to receive<br>to all other contacts listed              | a copy of this email? (Please note if you select 'yes', an email will be sent<br>d on the protocol) | 🔿 Yes 🌑 No |
|                                                                        |                                                                                                    |            |

OK

Cancel

- All communication with Advarra must occur within the CIRBI system. Please follow the directions on how to communicate with Advarra below:
  - Log onto <u>www.cirbi.net</u>
  - Select the "New IDEAS" protocol from your dashboard
  - On the left hand side you will see a toolbar
  - Select "Contact IRB"
  - This will populate a pop-up screen
    - Type in your question to Advarra
    - Select "submit" to sent communication

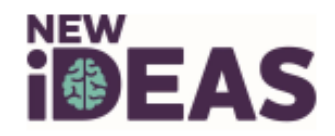

### **Modification Submission**

| Submi | epion Forme                 |
|-------|-----------------------------|
| Mo    | odification                 |
| 1 Co  | ntinuing Review/Termination |
| SA    | E/UADE Report               |
| 🚺 De  | viation/Violation Report    |
| Au    | dit Report                  |
| UA    | P Report                    |
| No    | on-Compliance Report        |
| DN    | 4C Report                   |
| IN IN | D Safety Report             |
|       | (Approved)                  |

- When you are informed that an Amendment to the protocol or informed consent is needed:
  - You will need to log into CIRBI (<u>www.cirbi.net</u>) and submit a Modification.
- To submit a Modification:
  - Select New IDEAS protocol on your Dashboard.
  - Select "Modification" from the left-hand Toolbar.
- Fill out the Submission Form as indicated by the sponsor or site instruction.

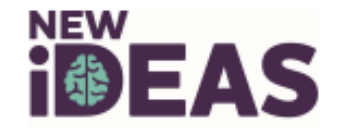

### **Continuing Review Submission**

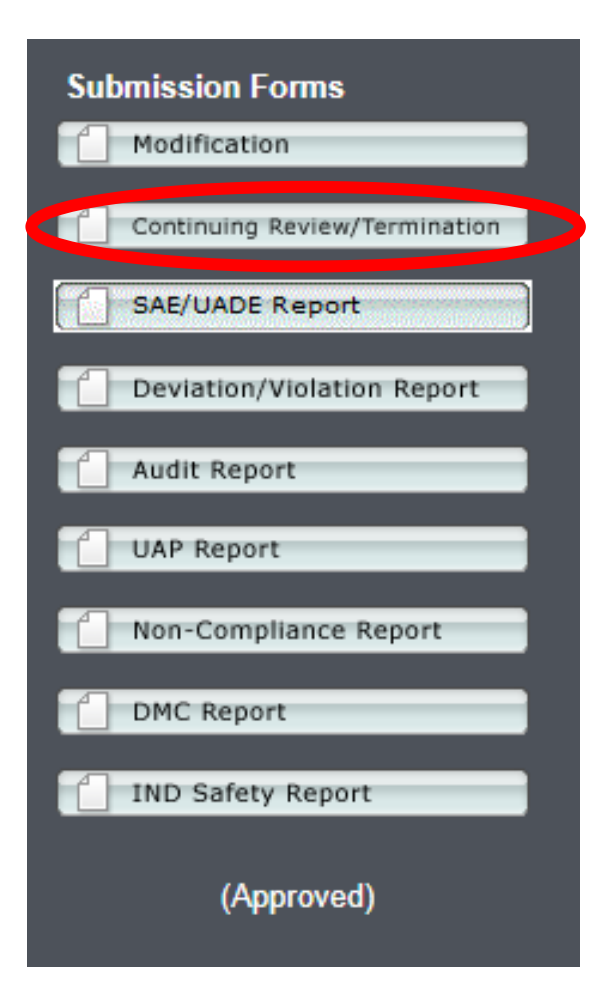

- Login to CIRBI (<u>www.cirbi.net</u>)
- Select "New IDEAS" from your Dashboard.
- Select "Continuing Review/Termination" tab on lefthand toolbar.

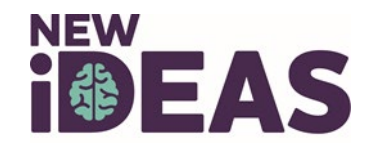

### **Continuing Review Submission (Cont.)**

| <u>General</u><br>Information                       | 1 * Report Type:                                                                                                    |
|-----------------------------------------------------|----------------------------------------------------------------------------------------------------|
| Site Enrollment<br>Questions<br>(Continuing Review) | Continuing Review Report  Termination Report                                                                                                    |
| Additional Questions                                | 2 Current Enrollment Status:                                                                                                    |
| End of Application                                  | <ul> <li>Enrollment is pending and has not started</li> </ul>                                                                                                    |
|                                                     | Enrollment is open and subjects are currently enrolled                                                                                                    |
|                                                     | O Enrollment is open but no subjects have been enrolled                                                                                                    |
|                                                     | Enrollment is open and subjects were previously enrolled, but none are enrolled at this time                                                                                                    |
|                                                     | Enrollment is on hold and no subjects were enrolled prior to the hold                                                                                                    |
|                                                     | Enrollment is on hold but there are active subjects enrolled prior to the hold                                                                                                    |
|                                                     | Enrollment is on hold and subjects were previously enrolled, but none are enrolled at this time                                                                                                    |
|                                                     | Enrollment is closed, and there are still active subjects                                                                                                    |
|                                                     | Enrollment is closed, and subjects are in follow-up only                                                                                                    |
|                                                     | Enrollment is closed and there are no active subjects or follow-up being performed      Enrollment is closed and there are no active subjects or follow up being performed but requesting continued IPP |
|                                                     | oversight                                                                                                    |

- You will fill out the form per your site's enrollment status
- Then submit to Advarra

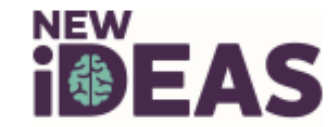

### **Submitting a Protocol Deviation**

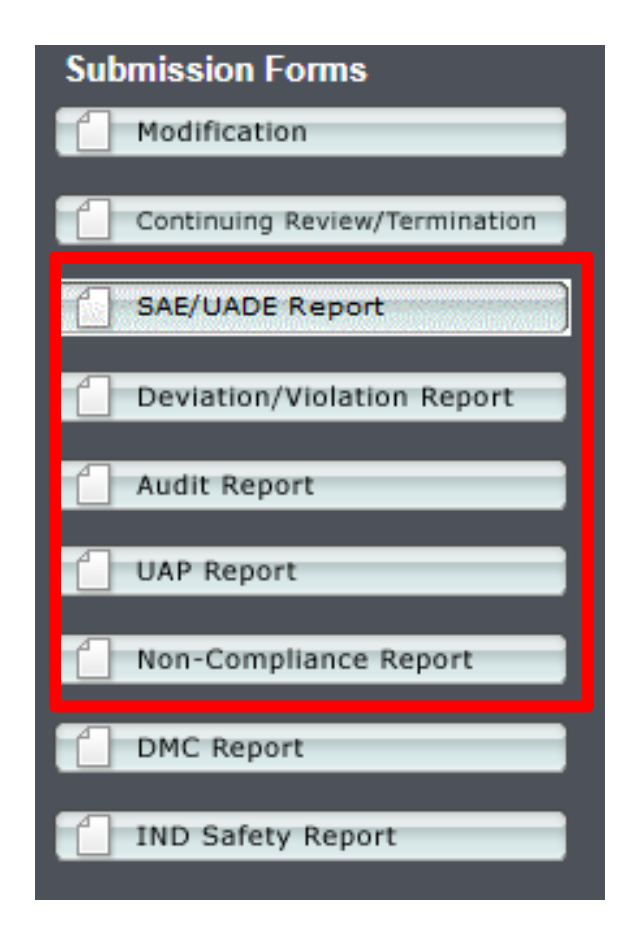

- Log onto <u>www.cirbi.net</u>
- Select the "New IDEAS" protocol from your dashboard
- Select the appropriate reportable event from the left-hand toolbar
- This will populate the appropriate form
- Complete the form and select "submit"
- Additional guidance regarding types of protocol deviations
  - <u>https://www.ideas-study.org/During-</u> <u>Study/Resources</u>

Please note that you should never put patient PHI or PII to Advarra's website. This includes copies of patients unredacted ICF.

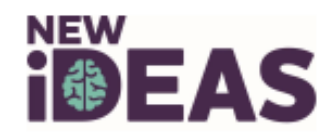

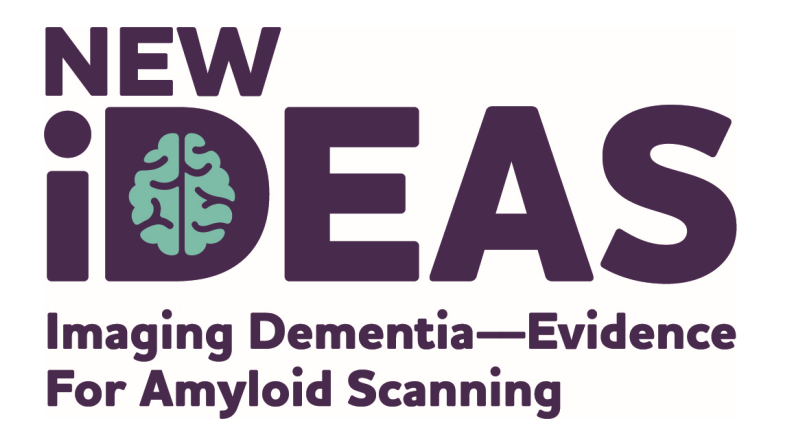

# **New IDEAS Regulatory**

**ACR Center for Research and Innovation** 

newideas-regulatory@acr.org

Phone: 215-574-3177

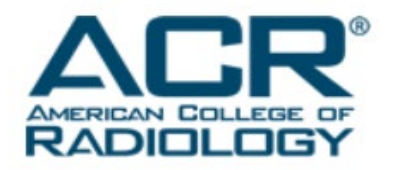

alzheimer's R association

800.272.3900 | alz.org\*